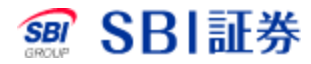

# 国内株式 現物買注文

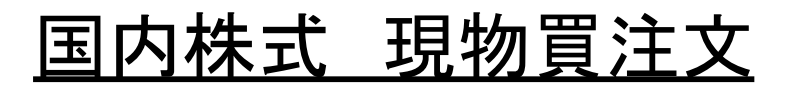

| 銘柄検索        | 国内株式 >      | Q 銘柄3 | る・銘柄コード       | サイトダ | <b>検索 Q</b> キー | ワード        | 銀行保護             | € │ 会社情報     | 2 採用情報 2  |
|-------------|-------------|-------|---------------|------|----------------|------------|------------------|--------------|-----------|
|             |             |       | 口<br>5年116世 世 | 1    |                | <u>(х)</u> |                  | ; <b>€</b>   | G.        |
|             |             |       | paroe 1 a.    |      |                | Хшш        | myacke y e       | AV 74 F      | HYTT      |
|             |             |       |               |      |                |            |                  |              |           |
|             |             |       |               |      |                |            | 1                |              |           |
| 新規注文<br>取引所 | 新規注文<br>PTS | 積立    | 信用返済<br>・現引現渡 | 保有株式 | 注文照会<br>取消·訂正  | IPO- PO    | 立会外<br>(分売・トレード) | 単元未満株        | テーマ投資     |
| ↓注文入:       | h           |       |               |      |                | ▶ 買付全力     | 同株価同会            | -#6 🗭 期2166- | PTS株(番比藤) |

| 取引:<br>銘柄⊐ー | <ul> <li>● 現物買</li> <li>○ 現物売</li> <li>※ 7974</li> <li>約柄□-ド検索</li> <li>市場: 当社優先市場/SOR 3 株価表示</li> </ul>                                                         |  |
|-------------|----------------------------------------------------------------------------------------------------|--|
| 株数:         | 株                                                                                                    |  |
| 価格:         | <ul> <li>● 指値 条件なし▼</li> <li>一 成行 条件なし▼</li> <li>○ 逆指値</li> <li>現在値が</li> <li>円 以上になった時点で</li> <li>● 指値 条件なし▼</li> <li>○ 成行 条件なし▼</li> <li>○ 成行 条件なし▼</li> </ul> |  |
| 期間:         | ● 当日中 ○ 今週中 ○ 期間指定 24/11/21 ▼                                                                                                    |  |
| 預り区分        | <ul> <li>特定預り</li> <li>一般預り</li> <li>NISA預り</li> <li>旧NISA預り</li> </ul>                                                                                          |  |

| ①ご注文の際にはご注意事項。回を必ずご確認ください。<br>SOR対象銘柄をご注文の際は、SOR注文に際してのご注意事項を必ずご確認下さい。 |             |  |  |  |  |
|------------------------------------------------------------------------|-------------|--|--|--|--|
| 取引バスワード: Ø                                                             | □ 注文確認画面へ   |  |  |  |  |
|                                                                        | 注文確認画面を省略 🗌 |  |  |  |  |

- 1 取引のタブをクリックしてください。
- 2 取引の現物買にチェックを入れ、銘柄コードを入力してください。
- 3 株価表示をクリックしてください。

## <u>国内株式 現物買注文</u>

| 新規注文<br>取引所      | 新規注3<br>PTS   | 文 積立           | 信用返<br>·現引現      | 済<br>渡 保有株式        | 注文照会<br>取消·訂正 | IPO- PO    | ) 立会夕<br>(分売・トレ・ | ↓<br>_F) 単元未 | 満株 テーマ    | 7投資   |
|------------------|---------------|----------------|------------------|--------------------|---------------|------------|------------------|--------------|-----------|-------|
| 注文入              | 力(現物          | )買)            |                  |                    |               | 🛅 置付約      | 注力 同 株価          | 🗋 全板 🦷       | 取引所·PTS   | 株価比   |
| 任天堂(7<br>SOR対象銘柄 | 7974)         |                |                  |                    |               |            |                  |              |           |       |
| 現在値              | 9,36          | <b>5</b> ↓C    | 前日比 -3(          | -0.03%) (24/11/2   | 20 11:30)     | 回 <u> </u> | <u>-</u> F       |              |           |       |
| 始個               | <u>1</u>      | 9,358 (0       | 8:18)            | 高値                 | 9,530 (1      | 0:10)      | 安                | 直            | 9,237 (10 | 0:08) |
| 前日終              | 修值            | 8,176 (24      | /11/19)          | 出来高                | 900,600       | (11:30)    | 売買付              | 代金           | 8,411,988 | (千円   |
| 通常/逆措            | 皆値            | 000            | IFD              | IFDOCO             |               | ► 8        | 自動更新<br>OFF      | J            |           |       |
| 通觉 乙烯            | 比估            |                |                  |                    |               | 売务         | 記記株数             | 気配値          | 買気配       | 己株数   |
| 進市/ 建]           |               |                |                  |                    |               |            |                  | 成行           |           |       |
| 取引               | 現物買           |                |                  | 単元:                | <u>未满株注文</u>  |            | 14,700           | OVER         |           |       |
|                  |               |                |                  |                    |               |            | 200              | 9,406        |           |       |
| 市場 📀             | 東証            | ~              | □ SOR指定          | Ē                  |               |            | 500              | 9,397        |           |       |
| 排数               | 100           |                | 林                | 吉賀単位・100           |               |            | 300              | 9,390        |           |       |
| TRAC             | 100           |                | 1919             |                    |               |            | 200              | 9,300        |           |       |
| ſ                |               | !   条件なし       |                  | 体质 - 5 5 5 0 5     |               |            | 500              | 9,304        |           |       |
| 価格               | ● 成行          | 冬件なし           | 519[F#           | i∎i≣ - 5,535 ~ 6,5 | 35(24/11/20)  |            | 7 200            | 9,376        |           |       |
|                  | ○ 逆指          | 値              | -                |                    |               |            | 600              | 9.372        |           |       |
| -                | <u>а</u> и п  |                | 周山 🔿 #8          | 関地空 24/44/2        | 1             | 1          | 900              | 9,367        |           |       |
| 判同 📀             | 0 30          | 7 07           |                  |                    | • •           | J          | 1,200            | 9,365        |           |       |
|                  | 💿 特定          | 預り             |                  |                    |               |            |                  | 9,363        |           | 5     |
| 預归区分             | ○一般           | 預り             |                  |                    |               |            |                  | 9,343        |           | 2     |
|                  |               | A打測り           |                  |                    |               |            |                  | 9,340        |           | 7     |
| ポイント             | ◎ 利用          | しない へ          | 利用する             |                    |               |            |                  | 9,316        |           | 1     |
| 利用 🥝             |               |                |                  |                    |               |            |                  | 9,298        |           | 7     |
|                  |               |                |                  |                    |               |            |                  | 9,292        |           | 1     |
| O ≓it ★ mi       | RE 1.7 1± 734 | 音楽頂』を          | んずご確認くた          | <u>خان.</u>        |               |            |                  | 9,291        |           | 1,0   |
| SOR対象銘相          | 柄をご注文(        | <u>の際は、SOR</u> | 主文に <b>躍して</b> の | <br>               | 「ご確認下さい。      |            |                  | 9,289        |           | 2     |
| 取引バス             | ワード: P        |                | Ø                | □ 注文確言             | 認画面へ          |            |                  | 9,285        |           | 3     |
|                  |               |                |                  | 注立確認調              | 両な治略ロ         |            |                  | 9,271        |           | 1     |
|                  |               |                |                  | /工人中世界合世           |               |            |                  | UNDER        | (         | ь,9   |

- 4 注文株数を入力してください。
- 5 注文方法を選択してください。 ※指値注文の場合は注文値段を入力してください。
- 6 注文期間を入力してください。
- 7 取引パスワードを入力後、「注文確認画面へ」をクリックしてください。 ※「注文確認画面を省略」にチェックをした場合は注文確認画面は 省略されます。

### 国内株式 現物買注文

| 新規注文<br>取引所 | 新規注文<br>PTS | 積立 | 信用返済<br>・現引現渡 | 保有株式 | <mark>注文照会</mark><br>取消·訂正 | IPO- PO | 立会外<br>(分飛・トレ~ド) | 単元未満<br>株 | テーマ投資   |
|-------------|-------------|----|---------------|------|----------------------------|---------|------------------|-----------|---------|
| 注文確認        | 認(現物買       | )  |               |      |                            | 🖻 買付余力  | ■株価 ■全           | 板 🖻 取引所・  | PTS株価比較 |

#### 任天堂 (7974) 東証 (当社優先市場)

|  |  | <br>     |  |
|--|--|----------|--|
|  |  | <br>C 18 |  |
|  |  |          |  |
|  |  |          |  |
|  |  |          |  |

| 現在値 |  |
|-----|--|
|-----|--|

前日比 -- (--%) <mark>(--/--/--</mark>---)

| 始値   | (::)             | 高値  | (:) | 安値   | (:)  |
|------|------------------|-----|-----|------|------|
| 前日終値 | 8,176 (24/11/19) | 出来高 | (:) | 売買代金 | (千円) |

更新

|                                 | ご注文内容                                       | 売気配株数     | 気配値   | 買気配株数     |
|---------------------------------|---------------------------------------------|-----------|-------|-----------|
|                                 |                                             | 99,300    | 成行    | 54,800    |
| 注文種別                            | 通常注文                                        | 501,500   | OVER  |           |
| BASI                            | 現物買                                         | 100       | 8,164 |           |
|                                 |                                             | 100       | 8,161 |           |
| 銘柄コード                           | 7974                                        | 100       | 8,158 |           |
| 銘柄                              | 任天堂                                         | 100       | 8,155 |           |
| 士相                              | ₽=I                                         | 100       | 0,152 |           |
| 口物                              | * I                                         | 100       | 8 146 |           |
| 期間                              | 当日注文                                        | 100       | 8,143 |           |
| 株数                              | 100株                                        | 400       | 8,140 |           |
| 劫行条件                            | 成行                                          | 前 116,400 | 8,139 |           |
| 10(1) <del>/</del> / I          | 7,213                                       |           | 8,139 | 前 116,200 |
| 価格                              | -                                           |           | 8,136 | 100       |
| 預り区分                            | 特定預り                                        |           | 8,135 | 100       |
|                                 |                                             |           | 8,133 | 100       |
|                                 | 概算注文見積                                      |           | 8,132 | 200       |
| 見精価格                            | 8 535 円                                     |           | 8,130 | 100       |
|                                 |                                             |           | 8 128 | 100       |
| 概算約定代金                          | 853,500 円                                   |           | 8,126 | 100       |
| 区分/概算手数料                        | アクティブ/1 126 円                               |           | 8,125 | 1,300     |
|                                 | , , , , , , , , , , , , , , , , , , , ,     |           | UNDER | 242,800   |
| 概算消費税                           | 112円                                        |           |       |           |
| <b>押竹苎油个</b> 婚                  | 854 738 田                                   |           |       |           |
| 物舟又版並設                          | 034,75011                                   |           |       |           |
|                                 | 注文後の買付余力                                    |           |       |           |
|                                 | 1,940,423,150 円                             |           |       |           |
| <ol> <li>SOR対象銘柄をご注:</li> </ol> | 文の際は、 <u>SOR<b>注文に際してのご注意事項</b></u> を必ずご確認下 |           |       |           |
| ⊋ 注文入                           | カ画面へ 8 正注文発注                                |           |       |           |

8 注文内容を確認後、「注文発注」をクリックしてください。

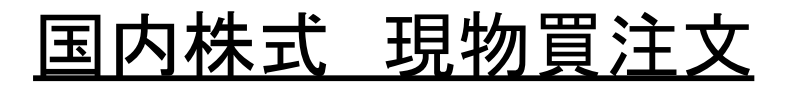

| 新規注文<br>取引所 | 新規注文<br>PTS | 積立 | <mark>信用返済</mark><br>• 現引現渡 | 保有株式 | 注文照会<br>取消·訂正 | IPO- PO | 立会外<br>(分売・トレード) | 単元未満<br>株 | テーマ投資 |
|-------------|-------------|----|-----------------------------|------|---------------|---------|------------------|-----------|-------|
|-------------|-------------|----|-----------------------------|------|---------------|---------|------------------|-----------|-------|

#### | 注文受付(現物買)

ご注文を受け付けました。

|                                                       | ご注文内容                 |  |  |  |  |  |
|-------------------------------------------------------|-----------------------|--|--|--|--|--|
| 受付時間                                                  | 24/11/20 09:00        |  |  |  |  |  |
| 注文番号                                                  | 1866                  |  |  |  |  |  |
| 注文種別                                                  | 通常注文                  |  |  |  |  |  |
| 取引                                                    | 現物買                   |  |  |  |  |  |
| 銘柄コード                                                 | 7974                  |  |  |  |  |  |
| 銘柄                                                    | 任天堂                   |  |  |  |  |  |
| 市場                                                    | 東証                    |  |  |  |  |  |
| 期間                                                    | 当日注文                  |  |  |  |  |  |
| 株数                                                    | 100 株                 |  |  |  |  |  |
| 執行条件                                                  | 成行                    |  |  |  |  |  |
| 価格                                                    |                       |  |  |  |  |  |
| 預り区分                                                  | 特定預り 9                |  |  |  |  |  |
|                                                       | 新規注文 > 取消·訂正 > 注文照会 > |  |  |  |  |  |
| ご指定の銘柄がお客様の設定した価格、前日比、出来高に達した際、メール通知致します。<br>株価アラート > |                       |  |  |  |  |  |

9 注文照会をクリックすることで注文状況を確認できます。